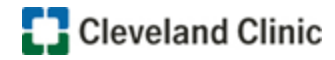

# MyImages Quick Start Guide (Updated 2/18/2020)

## https://ewebapps.ccf.org/MyImages

The MyImages application is an online form used to request a copy of your imaging studies done throughout the Cleveland Clinic Health System.

To use the online request form you must be either the patient or the patient guardian and have had your images taken at a Cleveland Clinic location in Ohio and you must be either sending the images to the patient's address or picking the images up at the Cleveland Clinic in Cleveland, Ohio.

#### 1. Patient Validation:

To use the online request form you must fill in the patient's Last Name, Date of Birth, Gender, CCF Medical Record Number (MRN / Account Number), and the requester's Relationship to the Patient. This information must match exactly with Cleveland Clinic information to process the request online. (Submitters who are unable to submit an online request are directed via the link at the bottom of the page to a page with instructions on submitting a request via Fax.)

To continue you must also agree that you are either the patient or the legal guardian of the patient and have rights to request the information.

| Labtest       |                                                                                        |
|---------------|----------------------------------------------------------------------------------------|
|               |                                                                                        |
| Date of Birth |                                                                                        |
| 08/03/1977    |                                                                                        |
| Gender        |                                                                                        |
| Male 🗸        |                                                                                        |
| MRN / Accou   | Int Number                                                                             |
| 56000046      |                                                                                        |
| Relationship  | to Patient                                                                             |
| 🖌 I agi       | ee that I am the patient, parent or legal guardian and have rights to this information |
| Docot Field   | S Continue >>                                                                          |

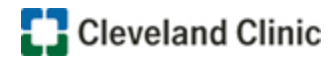

## 2. Request Form

After passing patient validation, the requester proceeds to the Images Requested section where the type of image is selected and a free-form field that where detailed information on the images is entered. Be as specific as possible to assist with fining your images. The next section Delivery Type is where you specify how and where you want your CD/DVR disk delivered.

| Name                                                                                                  | Gender                                                                                                    |
|----------------------------------------------------------------------------------------------------|----------------------------------------------------------------------------------------------------|
| Labfour Labtest                                                                                       | Male                                                                                                    |
| Date of Birth                                                                                         | MRN                                                                                                    |
| 8/3/1977                                                                                              | 56000046                                                                                                    |
| Telephone                                                                                             |                                                                                                    |
| (216) 555-5555                                                                                        |                                                                                                    |
| Images Requested                                                                                      | Exam Date(s) / Additional Information                                                                                                    |
| Images Requested<br>Image Type<br>Radiology Image                                                     | Exam Date(s) / Additional Information Pre-surgical images from 10-26-2018.                                                                                                    |
| Images Requested<br>Image Type<br>Radiology Image V                                                   | Exam Date(s) / Additional Information Pre-surgical images from 10-26-2018.                                                                                                    |
| Images Requested<br>Image Type<br>Radiology Image V<br>Delivery Type<br>Number of Image CDs Requested | Exam Date(s) / Additional Information Pre-surgical images from 10-26-2018. Images may either be picked up by the patient from the Cleveland Clinic's Main Campus location or delivered to the patient's or a third path's home |

The subsequent Shipping Information allows you to confirm the delivery address for the CD/DVR disks.

| Shipping Information | Address 2       |
|----------------------|-----------------|
| First Name           | City            |
| Labfour              | WOOSTER         |
| Last Name            | State/Province  |
| Labtest              | Ohio 🗸          |
| Address 1            | Zip/Postal Code |
| 158 Stress Lane      | 44691           |
| Address 2            |                 |

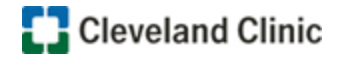

#### 3. Signature and Payment

Submitter then agrees to the terms and confirms their relationship to patient by providing an electronic Signature by retyping their name. Also required is an Email address to which status updates and order payment communications are sent.

| oignatare                                | By typing in your full name you agree that |
|------------------------------------------|--------------------------------------------|
| Labfour Labtest                          | this acts as your legal signature.         |
| Date Signed                              |                                            |
| 2/13/2020                                |                                            |
| Relationship to Patient I am the Patient |                                            |
| Email                                    |                                            |
| ILabfour27@gmail.com ×                   |                                            |
|                                          |                                            |

Below this is a summary of the charges for the CD/DVD media, shipping and tax due for this order. Following your review of the summary, click on "Proceed to Payment" to enter credit card payment information.

| \$ 3.25  | Images are priced at \$3.25 per copy of each image<br>CD. Elat rate FedEx shinning is used for each |
|----------|----------------------------------------------------------------------------------------------------|
| Shipping | delivery address. Images that are picked up at<br>Cleveland Chic's Main Campus have no delivery     |
| \$ 6.75  | charge.                                                                                             |
| Тах      |                                                                                                    |
| \$ 0.80  |                                                                                                    |
|          |                                                                                                    |
| Total    |                                                                                                    |
| \$ 10.80 |                                                                                                    |
|          |                                                                                                    |

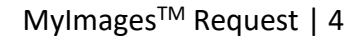

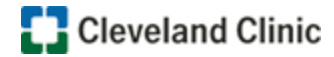

## 4. Credit Card Payment

| VISA       Image: Complete Payment         Name on Card       Labfour, Labtest         Amount       USD \$10.80         Credit Card Number 555555555555555555555555555555555555 | Payment                                                 |                                                                                                    |
|----------------------------------------------------------------------------------------------------|---------------------------------------------------------|----------------------------------------------------------------------------------------------------|
| Name on Card     Labfour. Labtest       Amount     USD \$10.80       Credit Card Number 55555555555                                                                             |                                                         | Please enter credit card information<br>and press the Complete Payment<br>button to request your images. |
| Amount USD \$10.80<br>Credit Card Number 555555555555555<br>CVC Number 123<br>What's this?<br>Card Type Mastercard V<br>Expiration Date 06 2023 C<br>Complete Payment Cancel    | Name on Card Labfour, Labtest                           |                                                                                                    |
| Credit Card Number 555555555555555555555555555555555555                                                                                                    | Amount USD \$10.80                                      |                                                                                                    |
| CVC Number<br>Card Type<br>Expiration Date<br>Complete Payment<br>123<br>What's this?<br>Mastercard<br>06 2023 Cancel                                                           | Credit Card Number 555555555555555555555555555555555555 | 57                                                                                                    |
| Card Type Mastercard Cancel                                                                                                    | CVC Number 123<br>What's this?                          |                                                                                                    |
| Complete Payment Cancel                                                                                                    | Card Type Mastercard<br>Expiration Date 06 V 2023 V     | ✓                                                                                                    |
|                                                                                                    | Complete Payment Ca                                     | incel                                                                                                    |
|                                                                                                    |                                                         |                                                                                                    |
|                                                                                                    |                                                         |                                                                                                    |

Enter your credit card information and then click "Complete Payment".

When payment is complete, you will receive an on-screen Image Request Receipt for the amount charged to your credit card. You are advised to save or do a print screen of this page for your records.

| Congratulations, you have successfully requested your Clev<br>Image(s)!  | eland Clinic                    |                                      |
|--------------------------------------------------------------------------|---------------------------------|--------------------------------------|
| Your credit card has been charged the amount below.                      | Please print for your records   |                                      |
| If you provided an email address please check your emai<br>instructions. | Request Id:                     | 1287                                 |
|                                                                          | Patient:                        | Labfour Labtest                      |
| If you selected shipping, your images will be shipped by F               | Date Submitted:                 | 2/13/2020                            |
| selected pickup, your image will be ready for pickup in 48               | Image Type:                     | Radiology                            |
|                                                                          | Exam Date(s) / Additional Info: | Pre-surgical images from 10-26-2018. |
| Request more images.                                                     | Phone Number:                   | (216) 555-5555                       |
|                                                                          | Email:                          | ILabfour27@gmail.com                 |
|                                                                          | Delivery Type:                  | Delivery                             |
|                                                                          | Number of Cds Ordered:          | 1                                    |
|                                                                          |                                 |                                      |
|                                                                          | Images:                         | \$ 3.25                              |
|                                                                          | Shipping:                       | \$ 6.75                              |
|                                                                          | Taxes:                          | \$ 0.80                              |
|                                                                          |                                 |                                      |

Note that if you have additional images to request, use the "Request more images" link to place an additional order. You will also receive and email confirmation of your order and payment.

Contact the Cleveland Clinic Image Library; A Building – Crile Building; Desk A21; 2049 E. 100<sup>th</sup> Street; Cleveland, Ohio 44195; 216-444-6651 or Toll-Free 1-800-223-2273 with questions.